Moniste 9: Minne kartta laitetaan?

## Materiaali siirretään FTP-ohjelmalla

Generaattorilla luodut (HTML) kartat ovat erittäin kompakteja, mutta äänielementeihin (mp3) ja kuviin (jpg) kuluu paljon suurempia tietomääriä. Kartan, joka sisältää multimediatiedostoja, tuottamiseksi monet palveluntarjoajat tarjoavat kotisivutilaa jopa useita gigatavuja ilman lisämaksua.

Seuraavassa on muutamia esimerkkejä, joita voidaan helposti käyttää eri käyttöjärjestelmissä (Win/Mac/Linux, mobiilijärjestelmien). FTP-tiedonsiirto omalta koneelta palvelimelle on lähes kaikilla laitteilla melko kattavaa ja melko helppoa.

Seuraavalla sivulla on askel-askeleelta ohjeet esimerkiksi palvelun tarjoajalle nimeltä bplaced.net.

| Tuote                                               | Tila  |                                                                                                    |  |
|-----------------------------------------------------|-------|----------------------------------------------------------------------------------------------------|--|
| Bplaced<br>http://www.bplaced.net                   | 2 GB  | Erilliset kansiot useille eri käyttäjille                                                                              |  |
| Telekom Cloud<br>http://telekom.de                  | 25 GB | Runsaasti tilaa tiedostoille, hyvä online-tuki<br>ja ilmainen puhelintuki                                              |  |
| HiDrive<br>http://www.strato.de/online-speicher/    | 5 GB  | Euroopa tosiksi suurimman palvelun<br>tarjoajan Ilmainen palvelu Karlsruhessa ja<br>Berliinissä, "vihreää teknologiaa" |  |
| Arcor<br>http://www.arcor.de/mps/hp/tp_hp_index.jsp | 50 MB | FTP-tiedonsiirto, mutta tilaa ei ole yhtä<br>paljon kuin muilla – riittävästi kuitenkin                                |  |
| Dropbox<br>http://dropbox.com                       | 2 GB  | hyvin helppokäyttöinen, 2013 lähtien on<br>kuitenkin HTLM-tiedostojen julkaisu on tullut<br>vaikeammaksi               |  |

Muiden palvelujen vertailu: http://www.realwebmaster.net/kostenloser-webspace/

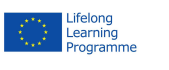

This project has been funded with support from the European Commission (Lifelong Learning Programme). This publication on the project reflects the views only of the authors, and the Commission cannot be held responsible for any use which may be made of the information contained therein.

PROJECT NUMBER: 517958-LLP-1-2011-1-DE-GRUNDTVIG-GMP AGREEMENT NUMBER: 2011 – 3978 / 001 - 001

## Esimerkki:

## Käytössä bplaced.net

1. Alustus: Kirjaudu osoittessa http://www.bplaced.net ilmaiseen palveluun. Saat heti sähköpostissa hyväksynnä ja voit aloittaa työskentelyn heti

2. Olet varmaan nähnyt nettiosoitteiden alussa lyhenteen "HTTP". Tämä tarkoittaa kommunikointitekniikka, joka tekee mahdolliseksi nettisivujen katselun. Me taas käytämme ns. "FTP"-tekniikka, jolla voimme kytkeytyä palvelimelle ja siirtää/poistaa/uudelleen nimetä tiedostoja siellä - vähän samalla tavalla kuin kytket USB-muistitikun koneellesi ja siirtelet sinne tiedostoja. Jos käytät Windowsia, avaa Resurssienhallinta ja kirjoita osoite jonka olet saanut blaced.net:istä. Esim. "ftp://omanimi.bplaced.net". Nyt voit nähdä oman kansiosi sisällön bplaced-palvelimessa. Tämä on sinun oma henkilökohtainen tila verkossa!

3. Kun nyt raahaat hiirellä tiedoston palvelimelle (esim. kuva1.jpg) se on heti julkaistu ja muiden nähtävillä netissä (edellyttäen, että he tietävät kuvan osoitteen) http://omanimi.bplaced.net/kuva1.jpg

4. Luo tekstinkäsittelyohjelman avulla lyhyt teksti ja tallenna se tiedostomuodossa "html" (esim. omasivu.html). Kuka tahansa voi nähdä luomasi sivun kun siirrät (julkaiset) tämän tiedoston palvelimelle (edellyttäen, että he tietävät sen osoitteen). Voit tehdä saman asian karttasi kanssa.

5. TÄRKEÄÄ: kun selaimelle ei anneta tietyn sivun nimeä vaan pelkän palvelimen nimi, niin palvelin näyttää automaattisesti vain listan tiedostoista (katso kuva). Jos haluat, että tämän listan tilalla näkyy oma sivusi, sinun pitää luoda ja julkaista index.htmltiedosto. Tämä index.html näkyy sen jälkeen kävijöille kun he kirjoittavat osoitteeksi http://omanimi.bplaced.net

| Index of /   |                  |             |             |
|--------------|------------------|-------------|-------------|
| Name         | Last modified    | <u>Size</u> | Description |
| MySQLadmin/  | 2013-03-09 17:29 | -           |             |
| PgSQLadmin/  | 2013-03-09 17:29 | -           |             |
| filemanager/ | 2013-03-09 17:29 | 12          |             |

Apache/2.4 Server at mediensyndikat.bplaced.net Port 80

2013-03-09 17:45

15K

Resurssienhallinnan tai ns. explorerin kanssa voit luoda alikansioita kuville ja äänitiedostoille. Tämä auttaa myöhemmin ylläpitämään tiedostoja kun sivustosi kasvaa isommaksi.

foo.html

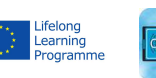

This project has been funded with support from the European Commission (Lifelong Learning Programme). This publication on the project reflects the views only of the authors, and the Commission cannot be held responsible for any use which may be made of the information contained therein.

PROJECT NUMBER: 517958-LLP-1-2011-1-DE-GRUNDTVIG-GMP AGREEMENT NUMBER: 2011 - 3978 / 001 - 001

www.comapp-online.de

COMAPP - Community Media Applications and Participation

Tekstinkäsittelyohjelma osaa linkit:

## Linkit sivullasi

Riippumatta siitä, käytätkö OpenOffice, LibreOffice tai MS Word –ohjelmistoa, kaikki nämä osaavat luoda tiedostoja HTML-muodossa (tiedosto > tallentaminen).

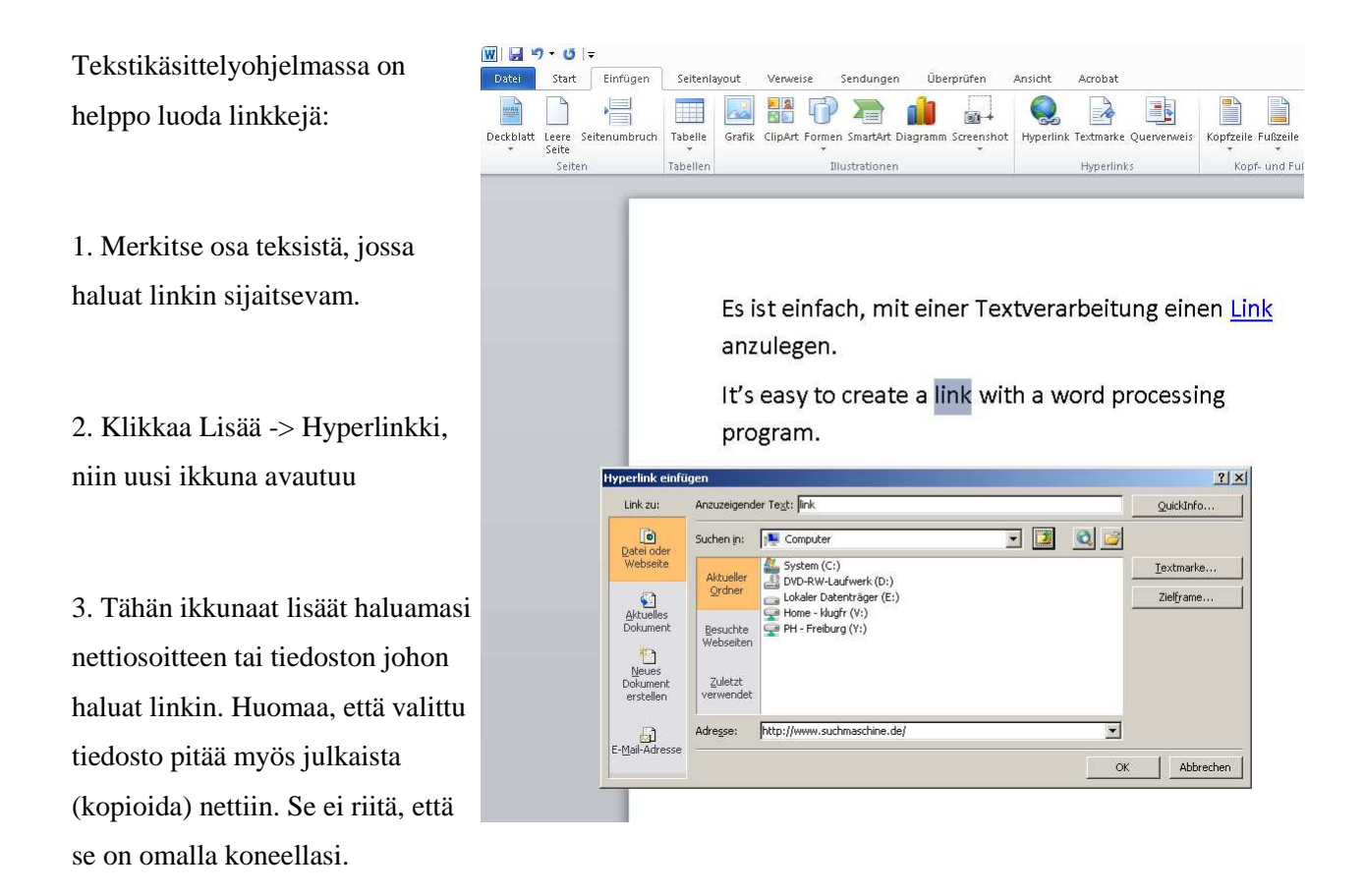

4. Kun olet tallettanut HTML-tiedoston ja julkaissut (kopioinut) sen palvelimelle on sivu valmis kokeiltavaksi.

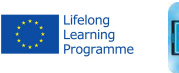

 $\label{eq:compare} \begin{array}{c} \text{COMAPP}-\text{Community Media Applications and Participation} \\ \text{www.comapp-online.de} \end{array}$ 

This project has been funded with support from the European Commission (Lifelong Learning Programme). This publication on the project reflects the views only of the authors, and the Commission cannot be held responsible for any use which may be made of the information contained therein.

PROJECT NUMBER: 517958-LLP-1-2011-1-DE-GRUNDTVIG-GMP AGREEMENT NUMBER: 2011 – 3978 / 001 - 001